## Viewing NVR Cameras Though Vera/Fibaro Home Automation Controllers

The following guide details how to configure your Hikvision NVR to allow viewing on Vera/Fibaro Home Automation controllers using the NVR's Plug-and-Play Method.

- 1. First, set up your NVR as usual so that you can view and record your cameras using the NVR's interface.
- Then you will need to go to Network → Advanced Settings and then select the 'Other' tab. Under this tab you need to Enable Virtual Host. (Remember to press Save after ticking the box.)

| HII | VISION            | Live View | <i>ı</i>    | Playba  | ick      | Picture |       | Configuration        |
|-----|-------------------|-----------|-------------|---------|----------|---------|-------|----------------------|
| Ţ   | Local             | SNMP      | Email       | Platfor | m Access | HTTPS   | Other | Integration Protocol |
|     | System            | Alarm     | Host IP     |         |          |         |       |                      |
| Ð   | Network           | Alarm     | Host Port   |         | 0        |         |       |                      |
|     | Basic Settings    | Multic    | ast Addres  | s       |          |         |       |                      |
|     | Advanced Settings | 🗹 Er      | able Virtua | al Host |          |         |       |                      |
| .Q. | Video/Audio       | 🗌 Er      | able Flow   | Control |          |         |       |                      |
| 1   | Image             |           |             |         | _        |         |       |                      |
| 圁   | Event             |           | 🖹 S         | ave     |          |         |       |                      |
| B   | Storage           |           |             |         |          |         |       |                      |
| Fo  | Vehicle Detection |           |             |         |          |         |       |                      |
| 6   | VCA               |           |             |         |          |         |       |                      |

Now you can go to System → Camera Management and you will notice that under 'Connect' you now have an IP address that matches your NVR's. If you click on the IP address it will load up the Camera.

| HII       | VISION            | Live View Playback I |             | Picture     | Configur      | ation                                           |                 |          |                   |           |           |  |
|-----------|-------------------|----------------------|-------------|-------------|---------------|-------------------------------------------------|-----------------|----------|-------------------|-----------|-----------|--|
| Ţ         | Local             | IP Ca                | mera        |             |               |                                                 |                 |          |                   |           |           |  |
|           | System            | 1                    | P Camera    |             |               | Add Modify Delete Quick Add Custom P Activation |                 |          |                   |           |           |  |
|           | System Settings   |                      | Channel No. | Camera Name | IP Address    | Channel No.                                     | Management Port | Security | Status            | Protocol  | Connect   |  |
|           | Maintenance       |                      | D1          | Camera 01   | 192.168.254.2 | 1                                               | 8000            | N/A      | Online            | HIKVISION | http://10 |  |
|           | Security          |                      | D2          | IPCamera 02 | 192.168.254.3 | 1                                               | 8000            | N/A      | Offline(IP camera | HIKVISION | http://10 |  |
|           | Camera Management |                      | D3          | IPCamera 03 | 192.168.254.4 | 1                                               | 8000            | N/A      | Offline(IP camera | HIKVISION | http://10 |  |
|           | User Management   |                      | D4          | IPCamera 04 | 192.168.254.5 | 1                                               | 8000            | N/A      | Offline(IP camera | HIKVISION | http://10 |  |
| Ð         | Network           |                      | D5          | IPCamera 05 | 192.168.254.6 | 1                                               | 8000            | N/A      | Offline(IP camera | HIKVISION | http://10 |  |
| <u>Q.</u> | Video/Audio       |                      | D6          | IPCamera 06 | 192.168.254.7 | 1                                               | 8000            | N/A      | Offline(IP camera | HIKVISION | http://10 |  |
| 1         | Image             |                      | D7          | IPCamera 07 | 192.168.254.8 | 1                                               | 8000            | N/A      | Offline(IP camera | HIKVISION | http://10 |  |
| 圁         | Event             |                      | D8          | IPCamera 08 | 192.168.254.9 | 1                                               | 8000            | N/A      | Offline(IP camera | HIKVISION | http://10 |  |
| B         | Storage           |                      |             |             |               |                                                 |                 |          |                   |           |           |  |
| Fo        | Vehicle Detection |                      |             |             |               |                                                 |                 |          |                   |           |           |  |
| 6         | VCA               |                      |             |             |               |                                                 |                 |          |                   |           |           |  |

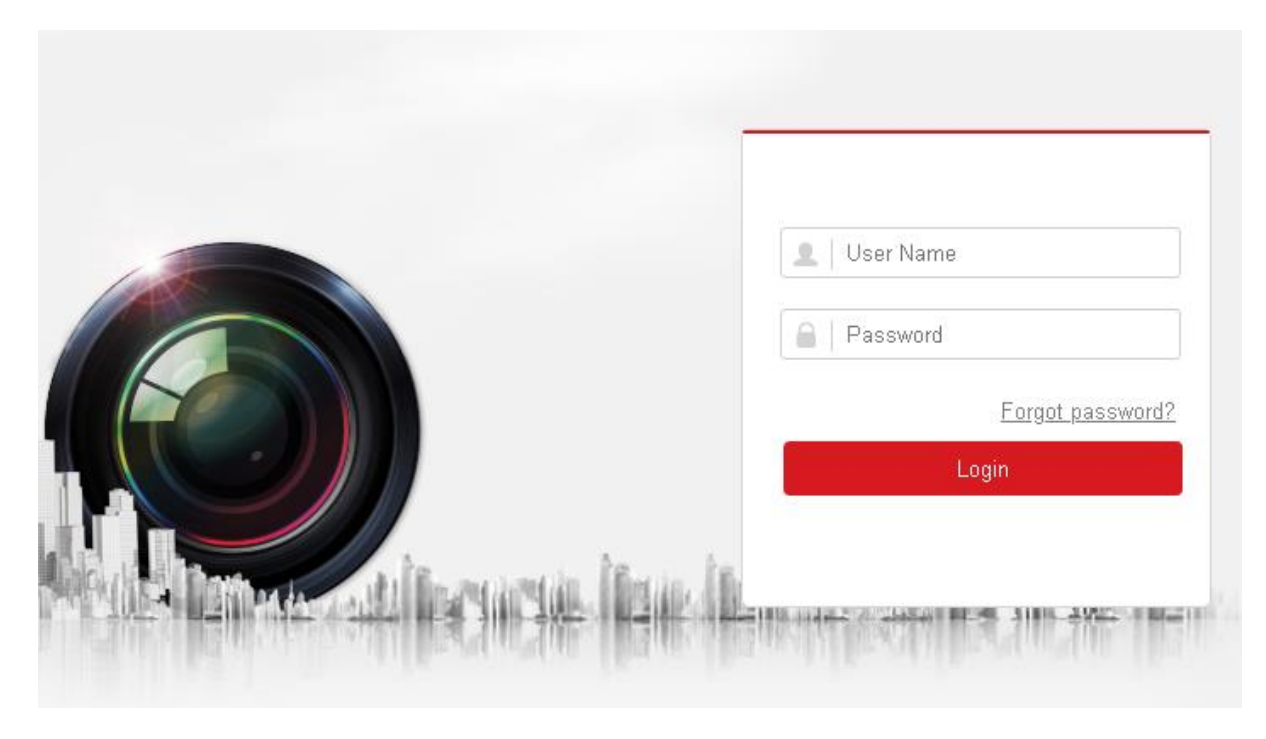

Note: The Cameras login details are the same as your NVR's Details (Same Username/Password)

- Once you have connected to the Camera you will need to follow the 'Vera/Fibaro Integration Manual' (found on our website) to configure to Camera. When you have configured your Camera you are now ready to add it to your Controller.
- 5. When adding the Camera to your Controller you will need to enter the IP of the NVR eg., "192.168.1.56" and also the port that was designated for your Camera like so "192.168.1.56:65001" then your usual URLs.
  Below is the usual ports given to Cameras when using Hikvision NVR's: Camera 1 65001 Camera 4 65004
  - Camera 2 65002 Camera 5 65005
  - Camera 3 65003